# 条件格式-电子表格组内排名前40%告警

## 示例说明

对每一个销售区域,其销售额排名在销售区域中排名前40%,则需要绿色告警。如华东,总共有8个城市的销售额记录,8\*04=3.2。则排名在1,2,3的销售额需要绿色告警。如华北,总共有6个城市的销售额记录,6\*0.4=2.4.则排名在1,2的销售额需要绿色告警。

| 组内前40%名告警 |      |         |    |  |  |  |  |
|-----------|------|---------|----|--|--|--|--|
| 销售区域      | 销售城市 | 销售额     | 排名 |  |  |  |  |
|           | 济南   | 34,343  | 4  |  |  |  |  |
|           | 南京   | 100,245 | 1  |  |  |  |  |
|           | 上海   | 36,737  | 3  |  |  |  |  |
| (k+       | 青岛   | 25,509  | 7  |  |  |  |  |
| 华乐        | 烟台   | 5,927   | 8  |  |  |  |  |
|           | 温州   | 26,608  | 6  |  |  |  |  |
|           | 南昌   | 38,425  | 2  |  |  |  |  |
|           | 常州   | 32,009  | 5  |  |  |  |  |
|           | 秦皇岛  | 31,205  | 5  |  |  |  |  |
|           | 长治   | 1,444   | 6  |  |  |  |  |
| (K-16     | 北京   | 86,812  | 2  |  |  |  |  |
| 3552C     | 张家口  | 44,305  | 4  |  |  |  |  |
|           | 天津   | 349,168 | 1  |  |  |  |  |
|           | 石家庄  | 55,288  | 3  |  |  |  |  |
| 华中        | 武汉   | 1,731   | 1  |  |  |  |  |
|           | 深圳   | 58,196  | 1  |  |  |  |  |
| 华南        | 厦门   | 37,797  | 2  |  |  |  |  |
|           | 海口   | 30,319  | 3  |  |  |  |  |
|           | 昆明   | 20,627  | 3  |  |  |  |  |
| 西南        | 重庆   | 90,643  | 1  |  |  |  |  |
| ľ         | 成都   | 22,507  | 2  |  |  |  |  |

## 数据准备

新建查询,数据预览如下:

### 新报表

[首页][上页][下页][尾页] 第100, 共196页 每页1007, 共1958行

| 销售区域 | 销售城市 | 销售额   |
|------|------|-------|
| 华东   | 济南   | 167   |
| 华东   | 济南   | 1,696 |
| 华北   | 秦皇岛  | 77    |
| 华北   | 秦皇岛  | 1,261 |
| 华北   | 秦皇岛  | 214   |
| 华东   | 南京   | 95    |
| 华东   | 南京   | 222   |
| 华东   | 南京   | 336   |
| 华北   | 长治   | 200   |
| 华北   | 长治   | 604   |

## 实现步骤

1、准备表样。在电子表格中,按报表的样式使用基本EXCEL功能先画出一个静态表样,如下图所示:

|   | A | В    | С      | D    | E  | G |  |
|---|---|------|--------|------|----|---|--|
| 1 |   |      |        |      |    |   |  |
| 2 |   |      | 组内前409 | &名告警 |    |   |  |
| 3 |   |      |        |      |    |   |  |
| 4 |   | 销售区域 | 销售城市   | 销售额  | 排名 |   |  |
| 5 |   |      |        |      |    |   |  |
| 6 |   |      |        |      |    |   |  |
| 7 |   |      |        |      |    |   |  |
| 8 |   |      |        |      |    |   |  |
| 9 |   |      |        |      |    |   |  |

<sup>2、</sup>拖拽字段。将数据准备时制作的"销售区域"拖到B5,"销售城市"拖到C5,"销售额"拖到D5,并且设置D5扩展方式设置为"不扩展-汇总-求和"。

| 文      | 牛 开如                                                                                                    | 自 插入                                                           | 页面布局             | 公式 数据                | 审阅                                      | 视图                  | 美化大师                           | PC          | OWERPIVOT                          | Sma                        | rtbi                                 |
|--------|----------------------------------------------------------------------------------------------------|----------------------------------------------------------------|------------------|----------------------|-----------------------------------------|---------------------|--------------------------------|-------------|------------------------------------|----------------------------|--------------------------------------|
| ●】注销 』 | していていた。<br>ひていていた。<br>ひていていた。<br>ひていていた。<br>ひていていた。<br>ひていていた。<br>ひていた。<br>ひて | <ul><li>送上</li><li>送择</li><li>ガ</li><li>荷板</li><li>ガ</li></ul> | ●                | ● 资源面板 ● 资源面板 ■ 页面设置 | ■ 插入图<br>■ 更改图<br>■ 更改图<br>■ 共享图<br>云图表 | 表 ▼ 左:<br>表 上:<br>表 | 父格 <u></u> 默认<br>父格 <u></u> 默认 | ▼ 11        | 扩展方向 不挂<br>数据设置 汇览<br>汇总 求税<br>单元格 | r展 ▼<br>1 ▼<br>1 ▼<br>30 ▼ | <ul> <li>插入</li> <li>题 覆盖</li> </ul> |
| D5     |                                                                                                    | - : X                                                          | $\checkmark f_x$ | ∑产品销售                | (销售额)                                   |                     |                                |             | /                                  |                            |                                      |
| 1      | A                                                                                                    |                                                                | В                | С                    |                                         |                     | D                              | +           | E                                  |                            | F                                    |
| 2      |                                                                                                    | _                                                              |                  | 组内                   | 前40%名                                   | 告警                  | /                              |             |                                    |                            |                                      |
| 4      |                                                                                                    | 销售区域                                                           |                  | 销售城市                 |                                         | 销售额                 |                                |             | 排名                                 |                            |                                      |
| 5<br>6 |                                                                                                    | ↓产品销售                                                          | 售(销售区域)          | ↓产品销售 (              | 销售城市)                                   | ∑产品销                | 销售(销售                          | <b>書</b> 额) |                                    |                            |                                      |

3、设置排名。选中E5,参考"电子表格-维内排名"文档,输入公式:=RANK(D5,SSR\_GetSubCells(D5,B5))。

| 敬じ | Ê. | <del>.</del> | 市 布为 览      | 7 过滤                            | 汇息:         | 求和      | w.        | - 💽 更多 |
|----|----|--------------|-------------|---------------------------------|-------------|---------|-----------|--------|
|    |    | 操作           |             |                                 |             |         |           | 属性设置   |
| E5 | 5  |              | • :         | $\times$ $\checkmark$ $f_x = F$ | RANK(D5,SSR | GetSubC | ells(D5,B | 5))    |
|    | А  | В            | С           | D                               | E           | G       | н         | 1      |
| 1  |    |              |             |                                 |             |         |           |        |
| 2  |    |              | 组内前40       | 4.名告警                           |             |         |           |        |
| 3  |    |              |             |                                 |             |         |           |        |
| 4  |    | 销售区域         | 销售城市        | 销售额                             | 排名          |         |           |        |
| 5  |    | ↓产品销售(销售区域)  | ↓产品销售(销售城市) | ∑产品销售(销售额)                      | #VALUE!     |         |           |        |
| 6  |    |              |             |                                 |             |         |           |        |
| 7  |    |              |             |                                 |             |         |           |        |

4、设置前百分之40分界数据点。选中单元格G5, 输入公式 = COUNT(SSR\_GetSubCells(D5, B5)) \* 0.4。

| G5   |             | ▼ 1         | $\times \checkmark f_x = 0$ | OUNT(SSR_C | GetSubCel | ls(D5,B5)) <sup>;</sup> | *0.4 |
|------|-------------|-------------|-----------------------------|------------|-----------|-------------------------|------|
| .⊿ A | В           | С           | D                           | E          | G         | н                       | 1    |
| 2    |             | 组内前409      | <b>%名告警</b>                 |            |           |                         |      |
| 4    | 销售区域        | 销售城市        | 销售额                         | 排名         |           |                         |      |
| 5    | ↓产品销售(销售区域) | ↓产品销售(销售城市) | ∑产品销售(销售额)                  | #VALUE!    | 0         |                         |      |
| 6    |             |             |                             |            |           |                         |      |
| 7    |             |             |                             |            |           |                         |      |

\_

#### 5、隐藏G列。设置G列列宽为0,隐藏该列。

|   |    | 操作          |             |            |         |   | J | 軍性设置 |
|---|----|-------------|-------------|------------|---------|---|---|------|
| H | 13 |             | · ·         | × √ fx     |         |   |   |      |
|   | А  | В           | С           | D          | E       | Н | 1 | J    |
| 1 |    |             |             |            |         |   |   |      |
| 2 |    |             | 组内前400      | v 夕 生 教    |         |   |   |      |
| 3 |    |             | H 13 10 40  |            | -       |   |   |      |
| 4 |    | 销售区域        | 销售城市        | 销售额        | 排名      |   |   |      |
| 5 |    | ↓产品销售(销售区域) | ↓产品销售(销售城市) | ∑产品销售(销售额) | #VALUE! |   |   |      |
| 6 |    |             |             |            |         |   |   |      |
| 7 |    |             |             |            |         |   |   |      |

6、设置条件格式。选择E5单元格,设置条件格式如下:

|                | <b>5 ·</b> cð · = |                   | 电子表格组内          | 前20%排名告答。×      | lsx - Excel | → <u>(7)</u>                              | ? 🗉 – 🗆 🗙                        |
|----------------|-------------------|-------------------|-----------------|-----------------|-------------|-------------------------------------------|----------------------------------|
| 文件             | 开始 插入 页           | 百布局 公式 数          | 當 审问 视图         | 黄化大的            | Smartbi     |                                           | \$1244 - C                       |
| 前部             | Arial             | - 10              | · A A = =       | 業規              | -           | ● 条件格式 · 器"插入                             | - <u>&gt;</u> - <sup>A</sup> ZT- |
| 🧀 打开<br>🔒 保祥   | NNE → B I         | u •   🖽 •   💩 • 🛓 |                 | i⊡-\$-<br>≫- %3 | %,范文        | 吴出显示单元脑规则(出)                              | → 🛃 大子値                          |
| 常用             | 質贴板 5             | 字体                | 5. 对齐方          | 5 5 BR          | F rs 在线范文   | 10 项目选取规则CD                               | • 小于(L)                          |
| A A            | В                 | ¢ i               | × √ J∗ = N<br>D | E               | GetSubCells | 2 数把条(D)                                  | ▶ 🔜 介于(图)                        |
| 1<br>2<br>3    |                   | 组内前409            | 名告警             |                 |             | 合称(5)                                     | ▶ 🔚 幣于(E)                        |
| 4              | 销售区域              | 销售城市              | 销售额             | 排名              |             | 图标集(1)                                    | > 📃 文本包含①…                       |
| 5              | 1产品销售(销售区域)       | ↓产品销售(销售城市)       | ∑产品销售(销售额)      | #VALUE!         |             | 新建規則(N)                                   | ↓ 2000 发生日期(A)                   |
| 8 9            |                   |                   |                 |                 |             | E 管理规则 (B)                                | ■ 重製值(型)                         |
| 10<br>11<br>12 |                   |                   |                 |                 |             | 8 1 4 7 4 7 4 7 4 7 4 7 4 7 4 7 4 7 4 7 4 | 表稿 其他规则( <u>M</u> )<br>          |

| В           | C           | D            | E          |
|-------------|-------------|--------------|------------|
|             | 组内前的        | 40%告警        |            |
| 销售区域        | 销售城市        | 销售额          | 排名         |
| ↓产品销售(销售区域) | ↓产品销售(销售城市) | ∑产品销售(销售额)   | #VALUE!    |
|             |             |              |            |
|             |             |              |            |
| 小于          |             |              | ? <b>×</b> |
| 为小于以下值的单    | 单元格设置格式:    |              |            |
| G5          | E           | 送 设置为 绿填充色深绿 |            |
|             |             | 确定           | 取消         |
|             |             |              |            |

7、发布预览。该电子表格报表发布后预览效果如下。

| 组内前40%名告警                             |      |         |    |  |  |  |  |
|---------------------------------------|------|---------|----|--|--|--|--|
| 销售区域                                  | 销售城市 | 销售额     | 排名 |  |  |  |  |
|                                       | 济南   | 34,343  | 4  |  |  |  |  |
|                                       | 南京   | 100,245 | 1  |  |  |  |  |
|                                       | 上海   | 36,737  | 3  |  |  |  |  |
| 1×t-                                  | 青岛   | 25,509  | 7  |  |  |  |  |
| 华乐                                    | 烟台   | 5,927   | 8  |  |  |  |  |
|                                       | 温州   | 26,608  | 6  |  |  |  |  |
|                                       | 南昌   | 38,425  | 2  |  |  |  |  |
| l l l l l l l l l l l l l l l l l l l | 常州   | 32,009  | 5  |  |  |  |  |
|                                       | 秦皇岛  | 31,205  | 5  |  |  |  |  |
|                                       | 长治   | 1,444   | 6  |  |  |  |  |
| (k-lk                                 | 北京   | 86,812  | 2  |  |  |  |  |
| 327C                                  | 张家口  | 44,305  | 4  |  |  |  |  |
| Ī                                     | 天津   | 349,168 | 1  |  |  |  |  |
|                                       | 石家庄  | 55,288  | 3  |  |  |  |  |
| 华中                                    | 武汉   | 1,731   | 1  |  |  |  |  |
|                                       | 深圳   | 58,196  | 1  |  |  |  |  |
| 华南                                    | 厦门   | 37,797  | 2  |  |  |  |  |
| Ī                                     | 海口   | 30,319  | 3  |  |  |  |  |
|                                       | 昆明   | 20,627  | 3  |  |  |  |  |
| 西南                                    | 重庆   | 90,643  | 1  |  |  |  |  |
| ſ                                     | 成都   | 22,507  | 2  |  |  |  |  |